HELMo Learn - Comment tenir compte du 1/3 temps supplémentaire (PAI) dans la configuration d'un dépôt de devoir ou d'un test ?

Ces explications complètent les guides sur la création des devoirs et tests disponibles sur la page d'accueil HELMo Learn <u>https://learn-transversal.helmo.be/course/view.php?id=4464</u>

| • | Commencer par ACTIVER LE MODE ÉD          | ITION    | Activer le mode édition                                                              |
|---|-------------------------------------------|----------|--------------------------------------------------------------------------------------|
| • | Cliquer sur le TEST ou le DEVOIR          |          |                                                                                      |
|   | ళ Prétest 3 - Prérequ                     | is SI in | suffisance hépatique 🖋                                                               |
| • | Au bout de la ligne de l'intitulé, clique | r sur l' | engrenage.                                                                           |
|   | Prétest 3 - Prérequis S                   | SI insu  | uffisance hépatique                                                                  |
| • | Dans le menu qui s'affiche, choisir DÉF   | ROGAT    | TIONS UTILISATEUR.<br>Paramètres<br>Dérogations de groupe<br>Dérogations utilisateur |
| • | Cliquer sur AJOUTER UNE DÉROGATIO         | N.       | Prétest 3 - Prérequis SI insuffisance hépatique                                      |
|   |                                           |          | Ajouter une dérogation d'utilisateur                                                 |
| • | Introduire le nom de l'étudiant concerr   | né dan   | s la case Rechercher et le sélectionner.                                             |
|   | <ul> <li>Dérogation</li> </ul>            |          |                                                                                      |
|   | Dérogation utilisateur                    | 0        | × Salomé Etienne, sal.etienne@student.helmo.be                                       |
|   |                                           |          | Rechercher <b>V</b>                                                                  |
|   | Nécessite une clef                        | •        | Cliquer pour saisir du texte 🖋 👁                                                     |
|   | Ouvrir ce test                            |          | 11 ♦ janvier ♦ 2021 ♦ 08 ♦ 30 ♦ 🛗 🗹 Activer                                          |
|   | Fermer le test                            |          | 11 ♦ janvier ♦ 2021 ♦ 10 ♦ 30 ♦ 🏙 🛛 Activer                                          |
|   | Temps disponible                          | 0        | 0 minutes 🗢 🗆 Activer                                                                |
|   | Nombre de tentatives autorisées           | 0        | 1 \$                                                                                 |
|   |                                           |          | Revenir aux réglages par défaut des tests                                            |
|   |                                           | -        | Enregistrer Enregistrer et ajouter une autre dérogation Annuler                      |

- Adapter l'heure de remise limite pour cet étudiant en ajoutant le 1/3 temps PAI.
- Cliquer sur « ENREGISTRER » ou sur « Enregistrer et ajouter une autre exception » si d'autres étudiants sont concernés.

Il est possible de visualiser /modifier / supprimer les exceptions en sélectionnant à nouveau « DÉROGATIONS UTILISATEUR » dans le menu.